# Первый запуск Платформы НЕЙРОСС

После установки Платформы НЕЙРОСС воспользуйтесь мастером первого запуска для первичной настройки продукта. В процессе первого запуска выполняется создание базы данных Платформы НЕЙРОСС или подключение к готовому серверу СУБД, а также задаются параметры лицензирования. Запуск мастера осуществляется автоматически при доступе по IP-адресу ранее не сконфигурированного сервера Платформы НЕЙРОСС.

Для запуска мастера:

- 1. Запустите любой современный веб-браузер.
- 2. Введите в адресной строке IP-адрес сервера Платформы НЕЙРОСС и нажмите Ввод (Enter).
- При ошибке подключения ознакомьтесь с материалами статьи Вход в вебинтерфейс.

Первый запуск | Платформа НЕЙРОСС

| Параметры подключения к ос                        | новной базе данных        |  |
|---------------------------------------------------|---------------------------|--|
| Адрес сервера: 127.0.0.1                          |                           |  |
| Сетевой порт: 5432                                |                           |  |
| Создать базу данных                               |                           |  |
| <ul> <li>Подключиться к существующе</li> </ul>    | й базе данных             |  |
| Имя пользователя СУБД:                            | postgres                  |  |
| Пароль пользователя СУБД:                         |                           |  |
| Название новой БД:                                | ultima                    |  |
| Имя нового пользователя БД:                       | ultima                    |  |
| Пароль нового пользователя БД:                    |                           |  |
| Проверить соединение                              |                           |  |
|                                                   |                           |  |
| Параметры подкючения к баз                        | е данных activiti         |  |
| Адрес сервера: 127.0.0.1                          |                           |  |
| Сетевой порт: 5432                                |                           |  |
| Оздать базу данных                                |                           |  |
| Подключиться к существующе                        | й базе данных             |  |
| Имя пользователя СУБД:                            | postgres                  |  |
| Пароль пользователя СУБД:                         |                           |  |
| Название новой БД:                                | ultima_activiti           |  |
| Имя нового пользователя БД:                       | ultima_activiti           |  |
| Пароль нового пользователя БД:                    |                           |  |
| Проверить соединение                              |                           |  |
| Лицензирование                                    |                           |  |
| Тип защиты: через USB                             | T                         |  |
| Файл лицензии: Выберите файл licence[-74CD5)].bin |                           |  |
| Настройки НЕЙРОСС                                 |                           |  |
| Домен:                                            | NEYROSS-123               |  |
|                                                   |                           |  |
|                                                   | Сохранить и перезапустить |  |

Задайте параметры сервера (описание полей приведено в таблице ниже) и нажмите на кнопку **Сохранить**. В случае первичной установки выберите **Создать базу данных**, укажите название БД, имя пользователя и пароль.

| ПОДСКАЗКА                                                                                                    |
|----------------------------------------------------------------------------------------------------|
| В базовом варианте программные средства Платформы НЕЙРОСС, СУБД и<br>базы данных Платформы НЕЙРОСС (основная и activiti) устанавливаются на<br>одном сервере. В этом случае: |
| <ul> <li>Выберите Создать базу данных, не меняйте название БД и имя<br/>пользователя, задайте пароль.</li> </ul>                                                             |
| Базы данных также могут устанавливаться на стороннем сервере (отличном от сервера Платформы НЕЙРОСС). В этом случае требуется:                                               |
| <ul> <li>Настроить СУБД PostgreSQL на этом стороннем сервере для<br/>удалённых подключений;</li> </ul>                                                                       |
| <ul> <li>Создать вручную две базы данных (основную и activiti): задать имя БД,<br/>имя и пароль пользователя;</li> </ul>                                                     |
| <ul> <li>В окне первого запуска выбрать Подключиться к существующей базе<br/>данных, указать адрес сервера, порт и параметры БД.</li> </ul>                                  |
|                                                                                                    |

| Ниже приведено описание параметров | , доступных для задания через мастер |
|------------------------------------|--------------------------------------|
| первого запуска.                   |                                      |

| Параметр                         | Диапазон<br>значений                                                                     | Значение по<br>умолчанию | Примечание                                                                                                    |
|----------------------------------|------------------------------------------------------------------------------------------|--------------------------|----------------------------------------------------------------------------------------------------|
| Параметры по                     | дключения к основно                                                                      | й базе данных            |                                                                                                    |
| Адрес<br>сервера                 | ІР-адрес                                                                                 | 127.0.0.1                | <ul> <li>оставьте значение по умолчанию<br/>localhost, если базу планируется<br/>разместить на сервере Платформ<br/>НЕЙРОСС (ввод внешнего ір-адрє<br/>компьютера будет равноценен<br/>удалённому подключению)</li> <li>если базу данных планируется<br/>разместить на другом сервере, вв<br/>введите IP-адрес сервера</li> </ul> |
| Сетевой порт                     | Номер порта                                                                              | 5432                     | По умолчанию используется порт 543                                                                                                    |
| Выбор<br>основной<br>базы данных | <ul> <li>Создать базу данных</li> <li>Подключиться к существующей базе данных</li> </ul> | Создать базу<br>данных   | Укажите, требуется ли создать основ<br>базу данных или подключиться к<br>существующей.                                                                                                    |
| Имя<br>пользователя<br>СУБД      | Символы<br>английского<br>алфавита, цифры<br>и специальные<br>знаки                      | postgres                 | Имя пользователя системы управлен<br>базами данных Postgres                                                                                                    |

| Пароль<br>пользователя<br>СУБД                                                                                                    | Тароль<br>ользователя<br>СУБД<br>СУБД<br>СУБД<br>СУБД<br>СУБД<br>Символы<br>английского<br>алфавита, цифры<br>и специальные<br>знаки |                                              | Введите пароль пользователя систем<br>управления базами данных Postgres.<br>Если установка проводилась в<br>автоматическом режиме при<br>помощи установочного носител:<br>оставьте поле пустым. В ОС Ub                                                                               |
|----------------------------------------------------------------------------------------------------|----------------------------------------------------------------------------------------------------|----------------------------------------------|----------------------------------------------------------------------------------------------------|
|                                                                                                    |                                                                                                    |                                              | Server для учётной записи post<br>по умолчанию пароль не задан.<br>Подключение к СУБД возможно<br>только из терминала<br>соответствующей операционной<br>системы. При необходимости<br>установки пароля, обратитесь к<br>инструкции в разделе Установка<br>настройка СУБД PostgreSQL. |
| Название<br>базы данных                                                                                                    | Символы<br>английского<br>алфавита, цифры<br>и специальные<br>знаки                                                                  | ultima                                       | Введите название базы данных. По<br>умолчанию — ultima.                                                                                                    |
| Имя<br>пользователя                                                                                                    | Символы<br>английского<br>алфавита, цифры<br>и специальные<br>знаки                                                                  | ultima                                       | Введите имя пользователя базы дан<br>По умолчанию, совпадает с именем (<br>данных.                                                                                                    |
| Пароль С                                                                                                    | Пароль Символы<br>английского<br>алфавита, цифры<br>и специальные                                                                    |                                              | Введите пароль пользователя основн<br>базы данных.                                                                                                    |
|                                                                                                    |                                                                                                    |                                              | 🕕 важно                                                                                                    |
| знаки                                                                                                    |                                                                                                    | Использование символов @ и :<br>допускается. |                                                                                                    |
| С помощью кнопки <b>Проверить соединение</b> вы можете проверить правильность введённых параметров и наличие сетевого соединения. |                                                                                                    |                                              |                                                                                                    |
| Параметры подключения к базе данных activiti                                                                                      |                                                                                                    |                                              |                                                                                                    |
| Адрес<br>сервера                                                                                                    | ІР-адрес                                                                                                    | 127.0.0.1                                    | Введите IP-адрес сервера базы данн<br>activiti (если база данных установлен<br>сервере Платформы НЕЙРОСС, введ<br>localhost или оставьте значение по<br>умолчанию, ввод внешнего ір-адреса<br>компьютера будет равноценен удалё<br>подключению).                                      |
| Сетевой порт                                                                                                    | Номер порта                                                                                                    | 5432                                         | По умолчанию используется порт 543                                                                                                    |

| Выбор базы<br>данных<br>activity | <ul> <li>Создать базу данных</li> <li>Подключиться к существующей базе данных</li> </ul> | Подключиться              | Укажите, требуется ли создать базу д<br>activiti или подключиться к существук                                                                                                    |
|----------------------------------|------------------------------------------------------------------------------------------|---------------------------|----------------------------------------------------------------------------------------------------|
| Имя<br>пользователя<br>СУБД      | Символы<br>английского<br>алфавита, цифры<br>и специальные<br>знаки                      | postgres                  | Имя пользователя системы управлен<br>базами данных Postgres                                                                                                    |
| Пароль<br>пользователя<br>СУБД   | Символы<br>английского<br>алфавита, цифры<br>и специальные<br>знаки                      |                           | Введите пароль пользователя систем<br>управления базами данных Postgres.<br>С Если установка проводилась в<br>автоматическом режиме, оставь<br>поле пустым. В ОС Ubuntu Serve<br>для учётной записи postgres по<br>умолчанию пароль не задан.<br>Подключение к СУБД возможно<br>только из терминала<br>соответствующей операционной<br>системы. При необходимости<br>установки пароля, обратитесь к<br>инструкции в разделе Установка<br>настройка СУБД PostgreSQL. |
| Название<br>базы данных          | Символы<br>английского<br>алфавита, цифры<br>и специальные<br>знаки                      | ultima_activiti           | Введите название базы данных. По<br>умолчанию — ultima_activiti.                                                                                                    |
| Имя<br>пользователя              | Символы<br>английского<br>алфавита, цифры<br>и специальные<br>знаки                      | ultima_activiti           | Введите имя пользователя базы дан<br>activiti. По умолчанию, совпадает с им<br>базы данных.                                                                                                    |
| Пароль<br>С помощью кно          | Символы<br>английского<br>алфавита, цифры<br>и специальные<br>знаки                      | <b>1нение</b> вы можете п | Введите пароль пользователя базы даctiviti.<br>ВАЖНО<br>Использование символов @ и :<br>допускается.                                                                                                    |

## Лицензирование

| Тип защиты       | <ul> <li>Через USB-<br/>ключ</li> <li>Через сервер<br/>сетевых<br/>ключей</li> <li>Через<br/>аппаратный<br/>идентификатор</li> </ul>                                           | Через USB-<br>ключ                                          | Выберите используемый тип защиты.<br>Дополнительная информация по схег<br>лицензирования и применяемым типа<br>защиты приведена здесь.<br>Если выбрано Через сервер сетевых<br>ключей, отобразится поле Адрес серг<br>сетевых ключей. Введите IP-адрес<br>сервера.<br>Если выбрано Через аппаратный<br>идентификатор, отобразится уникаль<br>последовательность символов — хеи<br>сумма текущей аппаратной конфигур<br>компьютера. Скопируйте идентифика<br>перешлите менеджерам нашей компа<br>В ответ будет выслан «привязанный»<br>идентификатору файл лицензии.<br>Лицензирование<br>Тип защиты: через аппаратный идентификатор<br>Идентификатор: EFB899A7B96FE30A1BCDE87BE10E15<br>Файл лицензии: Спооse File No file chosen                                                                                                    |
|------------------|----------------------------------------------------------------------------------------------------|-------------------------------------------------------------|----------------------------------------------------------------------------------------------------|
| Файл<br>лицензии | Имя и путь к<br>файлу лицензии                                                                                                    |                                                             | Нажмите на кнопку <b>Выберите файл</b> и<br>укажите путь к файлу.                                                                                                    |
| Настройки НЕ     | ЙРОСС                                                                                                    |                                                             |                                                                                                    |
| Домен            | Любое сочетание<br>символов и спец.<br>знаков, кроме<br>запятой и<br>пробела; при<br>указании<br>нескольких<br>доменов, их<br>необходимо<br>разделять<br>запятой и<br>пробелом | Уникальный<br>идентификатор<br>вида<br>NEYROSS-<br>abcd1234 | Домены применяются для ограничен<br>видимости и сужения группы устройс<br>среди которых выполняется синхрони<br>данных (например, пропусков). Для<br>обеспечения сетевой доступности гру<br>устройств, объедините их в один или<br>несколько доменов (задайте несколы<br>узлам одинаковый домен).<br>В версиях Платформы НЕЙРОС<br>младше 20.1.462 использовался<br>режим фильтрации доменов. Пр<br>нестрогом режиме фильтрации<br>обнаружение ONVIF-<br>медиаисточников выполнялось<br>автоматически, что неудобно пр<br>настройке крупных систем<br>видеонаблюдения с большим<br>количеством камер и нескольки<br>видеорегистраторами, поэтому<br>механизм более не используетс<br>Связь с медиаисточником<br>осуществляется только<br>посредством реег-to-реег-<br>соединения, далее медиапоток<br>проксируется на другие узлы<br>НЕЙРОСС. |

Дождитесь окончания перезагрузки, нажмите на кнопку **Начать работу** или перейдите к веб-интерфейсу Платформы НЕЙРОСС вручную (для этого введите IPадрес Платформы в адресной строке браузера) — отобразится Рабочий стол НЕЙРОСС. Данные для авторизации: Имя пользователя — root, пароль — root.

### Ошибки запуска

#### Не удалось расшифровать файл лицензии

Лицензирование по USB-ключу. Файл лицензии не соответствует используемому ключу. Приложите другой файл или смените ключ. При использовании виртуальной машины, убедитесь, что ключ «проброшен» в среду виртуальной машины.

#### Ошибка лицензии: в чём причина?

#### Неверный файл лицензии

Файл лицензии по какой-то причине «битый», либо истекло/не наступило время действия лицензии (при наличии ограничения по времени). Обратитесь к поставщику лицензии.

#### Ошибки создания или подключения к базе данных ultima или ultima-activity.

При самостоятельной установке СУБД из стандартных репозиториев Ubuntu бывает ставится версия, в которой по умолчанию запрещено подключаться к БД под учетной записью пользователя, который не является пользователем в ОС.

Ошибка создания или подключения к базе данных в процессе первого запуска. Как исправить?

#### Не удалось создать новую базу данных

Ошибка возникает, если при самостоятельной установке операционной системы пропущено требование выбора английского языка загрузчика и локали **United States - en\_US.UTF-8**.

Почему возникает ошибка создания базы данных в процессе установки Платформы НЕЙРОСС?